# NVR で接続済(初期化済)の IP カメラをアプリに登録する方法

(※iDMSS Plus 参照)

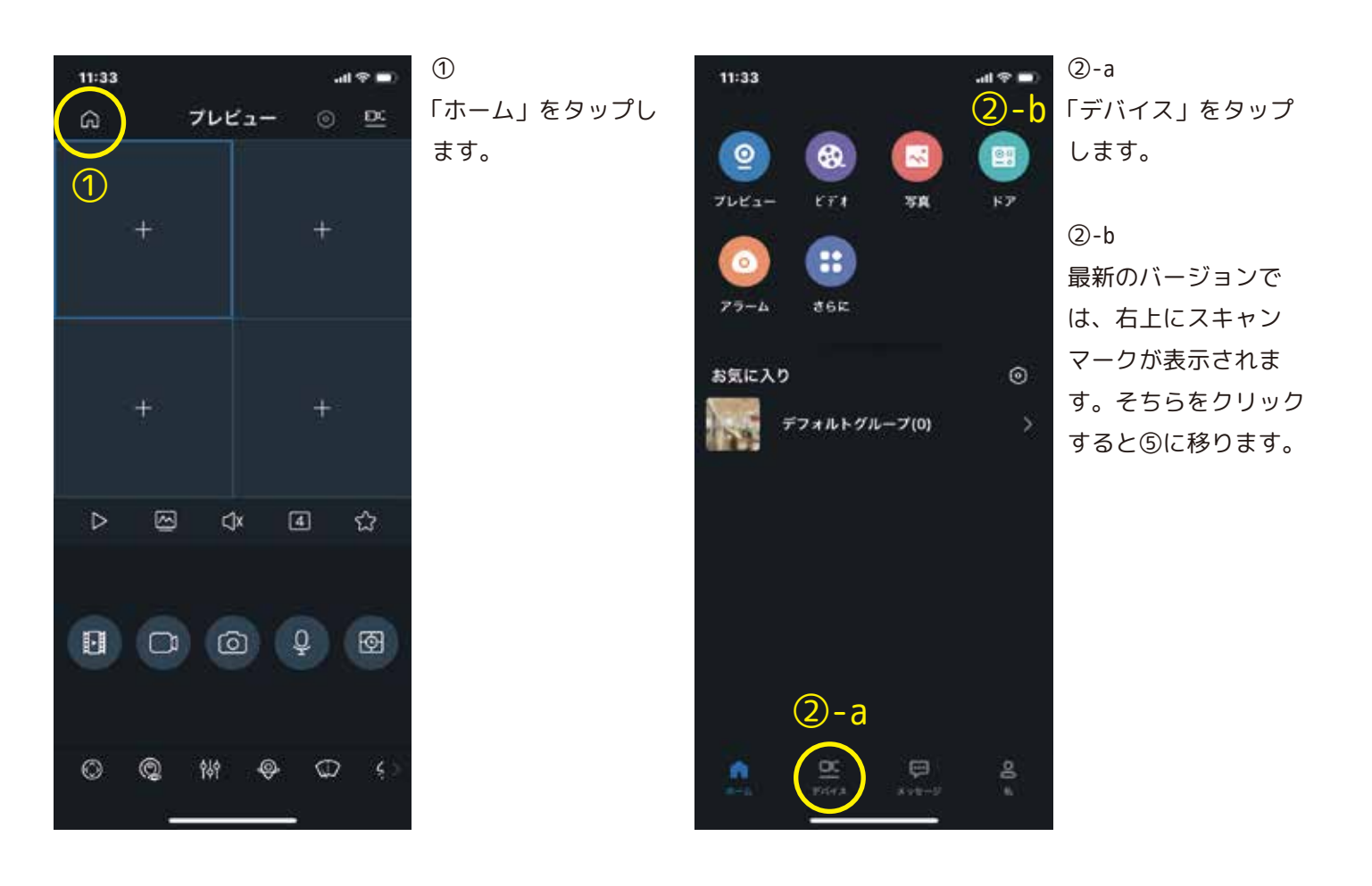

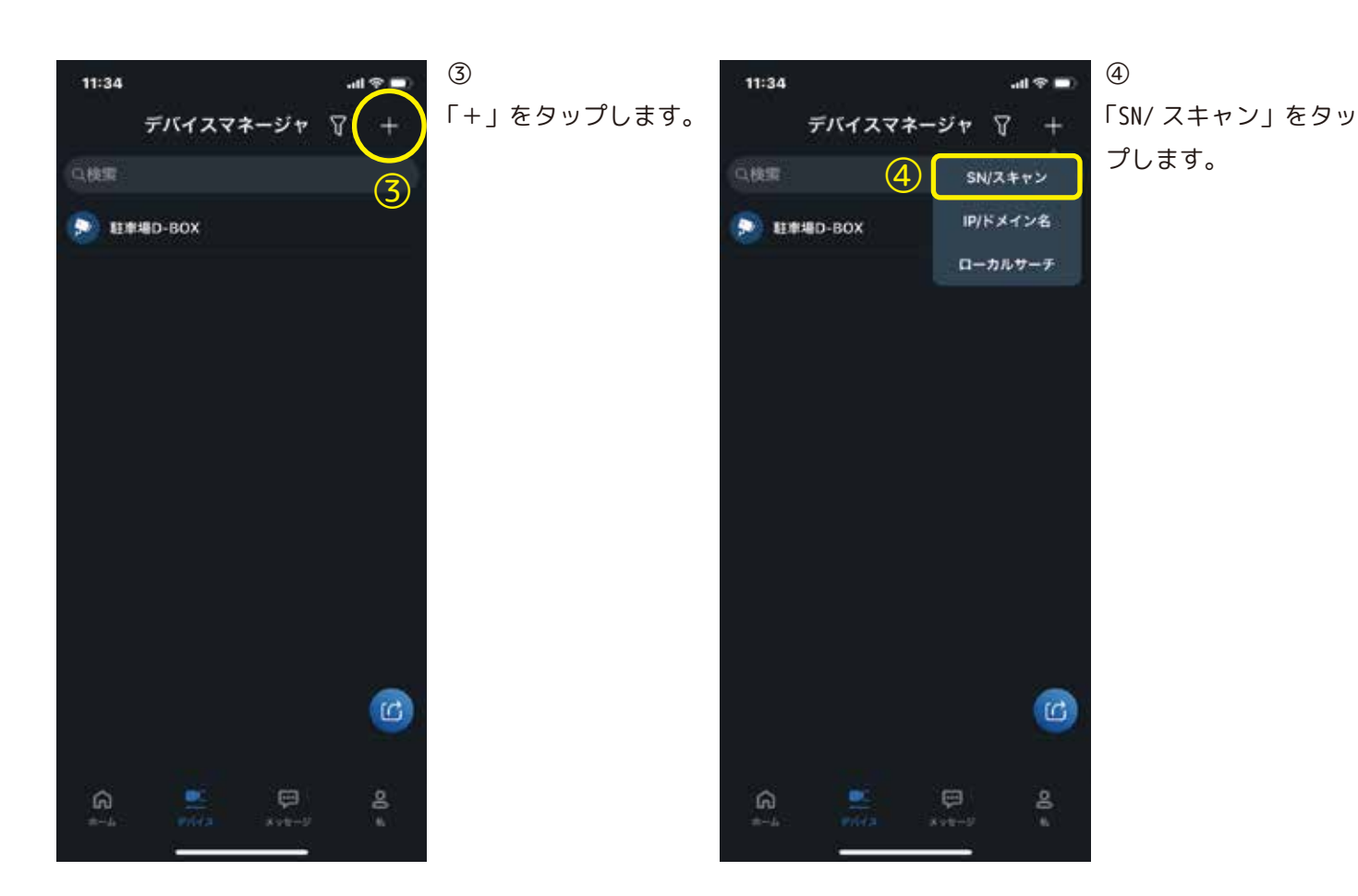

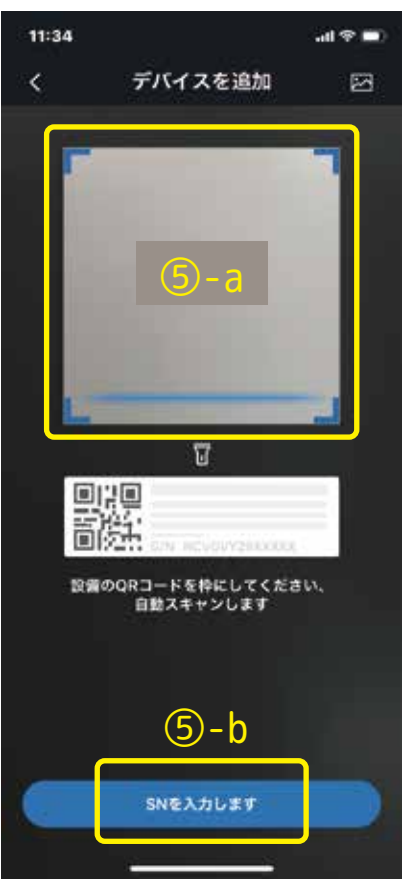

# 5

a、b の方法のどちらか でシリアルナンバーを 設定します。

## (5)-a

NVR のメニューより、 [ ネット情報 ] → [P2P 設定 ] を表示しま す。

「SN」( 向かって右側 ) の QR コードを読み込 みます。

#### (5)-b

「SN を入力します」を タップして手動でシリ アルナンバーを入力し ます。

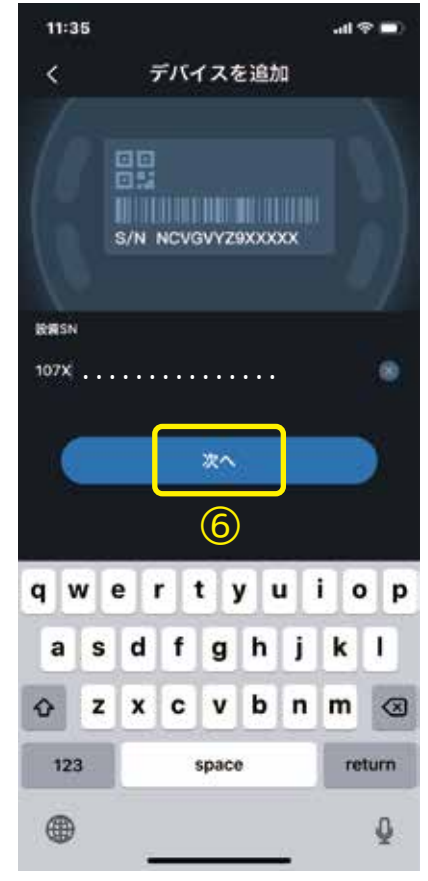

### 6

手動入力の場合は、シ リアルナンバーを再確 認してください。 「次へ」をタップしま す。

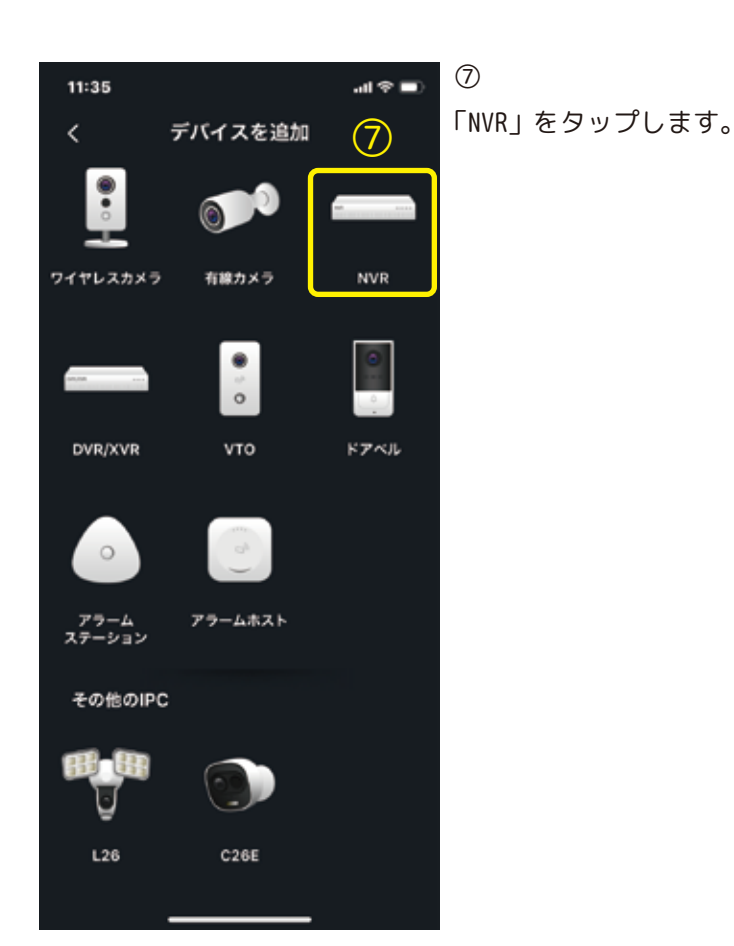

| 11:35       |           | ∎ † lı. |
|-------------|-----------|---------|
| <           | デバイス追加    | )(¤)    |
| モードの追加      |           | P2P     |
| シリアルNO:     | 107X · ·  |         |
| デバイス名:      | 8         |         |
| ユーザー名:      |           | admin   |
| パスワード:      | 9         | ¢       |
|             |           |         |
|             |           |         |
|             |           |         |
|             |           |         |
| qwertyui op |           |         |
| a s d       | d f g h j | k I     |
| ☆ Z 3       | ( c v b n | m 🙁     |
| 123         | space     | return  |
| <b>(</b>    |           | Q       |
| -           |           | -       |

「デバイス名」(任意) を入力します。

8

⑨「パスワード」を入 力します。 ※パスワードは、NVR のパスワードを入力し ます。

⑩右上のアイコンを タップして保存しま す。 登録完了です。